# **MANUAL DEL USUARIO**

Bienvenido a MagicTV.

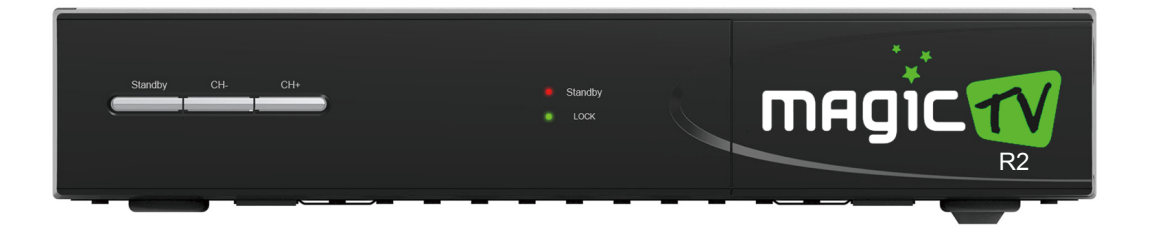

La manera nueva de ver televisión HD gratis!

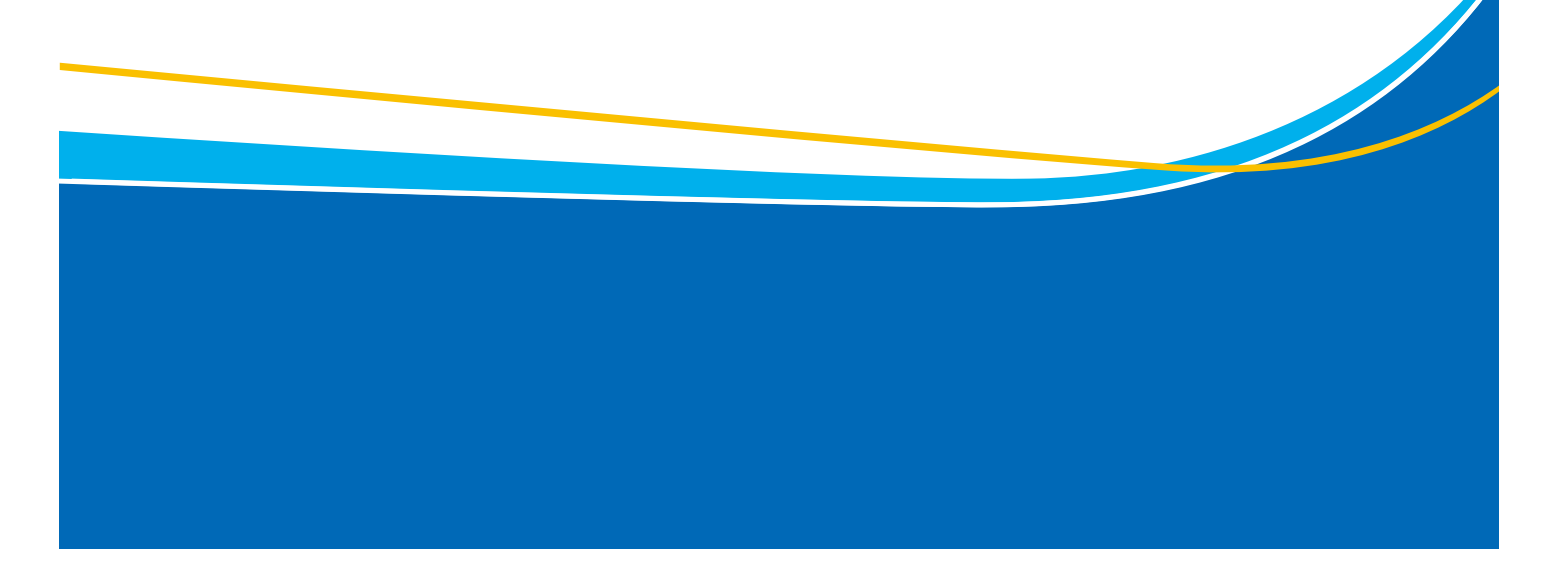

# Contenido

| INSTRUCCIONES DE SEGURIDAD      | 1  |
|---------------------------------|----|
| CONTENIDO DEL KIT Y DESCRIPCION | 2  |
| PANEL FRONTAL Y POSTERIOR       | 4  |
| CONEXIÓN                        | 5  |
| CONTROL REMOTO                  | 7  |
| AJUSTE DE ANTENA                | 10 |
| VER TELEVISION                  | 11 |
| MENU INSTALACION                | 14 |
| MENU CANAL                      | 15 |
| MENU CONFIGURACION              | 20 |
| MENU SERVICIOS                  | 23 |
| MENU HERRAMIENTASS              | 31 |
| SOLUCION DE PROBLEMAS           | 32 |

# **INSTRUCCIONES DE SEGURIDAD**

### Para su seguridad:

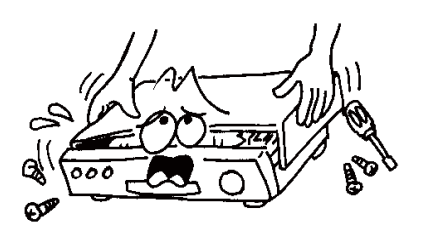

Para evitar descargas eléctricas, no abra la cubierta del equipo. Abrir solo por personal calificado.

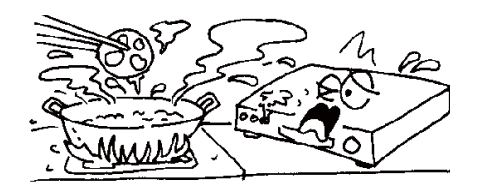

No exponga el receptor al sol. Manténgalo alejado de fuentes de calor.

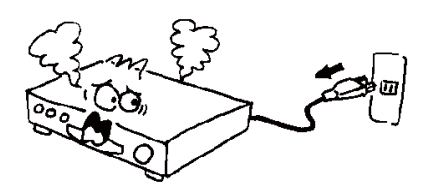

Cuando un fenómeno anormal ocurra, desconecte el equipo inmediatamente.

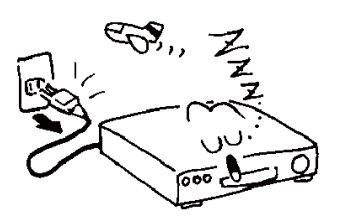

Desconecte el equipo en caso de no ser Usedo por períodos largos de tiempo.

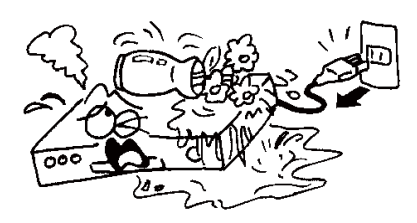

Para evitar daños del equipo, mantenga el receptor alejado de floreros, lavamanos, bañeras, etc.

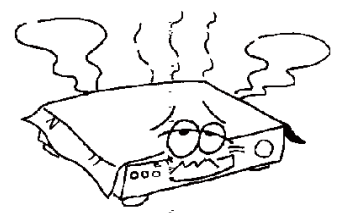

No bloquee la ventilación del receptor y permita una libre circulación del aire.

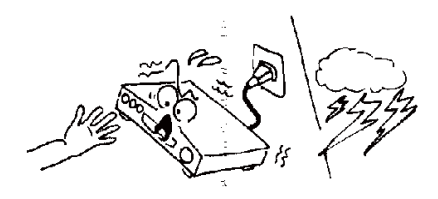

No toque el receptor durante tormenta. Puede ocasionar descargas eléctricas.

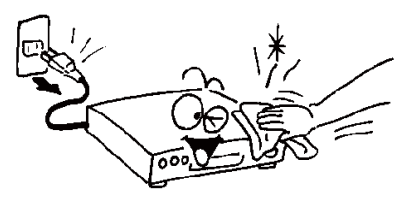

Antes de limpiar la superficie del receptor, apáguelo y desconéctelo. Si la superficie está sucia utilice un paño húmedo y luego seque con un paño seco.

Siempre lea, guarde y siga las instrucciones dadas en este manual. En caso de duda, consulte siempre estas instrucciones.Este decodificador y todo el equipo ha sido diseñado y fabricado bajo estrictas normas de seguridad.

# **CONTENIDO DEL KIT Y DESCRIPCION**

### Contenido de la caja grande.

| 1. Caja pequeña con Kit STB | 2. Antena satelital          |
|-----------------------------|------------------------------|
| 3. Cable coaxial RG-6       | 4. Manual instalación antena |

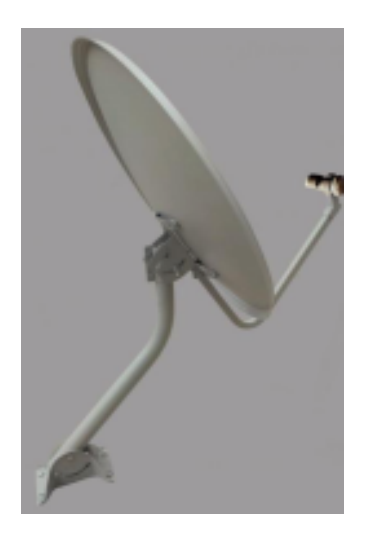

Información de referencia Antena de satélite

### Contenido de la caja pequeña.

| 1. Decodificador STB           | 2. Manual de usuario      |
|--------------------------------|---------------------------|
| 3. Control remoto con baterías | 4. Fuente de alimentación |
| 5. Cable HDMI                  | 6. Cable AV RCA           |

### STB

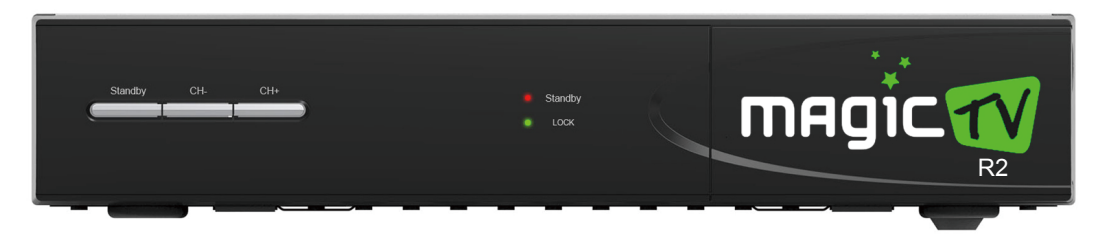

Su nombre completo es caja decodificadora. Recibe la señal de la antena parabólica y la convierte en programación de TV. Se le conoce también con el nombre de receptor, o Set Top Box , o STB por sus siglas en Inglés

# **CONTENIDO DEL KIT Y DESCRIPCION**

#### Cable HDMI

El cable HDMI es utilizado para transferir audio y video digital del STB a un TV con entrada digital.

Se Conecte al puerto de salida del decodificador o HDMI OUT y al puerto de entrada del televisor o HDMI IN .

Los televisores de Plasma y LCD tienen entrada digitales HDMI.

#### CABLE AV

El cable AV es utilizado para transferir audio y video análogo del STB a un TV con entrada analógica.

El cable AV tiene tres conectores de colores amarillo, rojo y blanco.

El conector blanco es utilizado para transferir el audio del canal izquierdo, el conector rojo es utilizado para transferir el audio del canal derecho, y el conector amarillo es Usedo para transferir la señal de vídeo.

Se Conecte al puerto de salida AV del decodificador (AV output) con el puerto AV de entrada del televisor (AV INPUT).

#### CABLE RG6

El RG6 cable es utilizado para transferir la señal de satélite al STB Se Conecte el LNB de la antena al puerto de entrada (LNB IN) del STB.

#### Fuente de Poder

Conecte el extremo del cable al Tomecorriente y el otro extremo al puerto DC IN del decodificador.

# **PANEL FRONTAL Y POSTERIOR**

### Panel Frontal

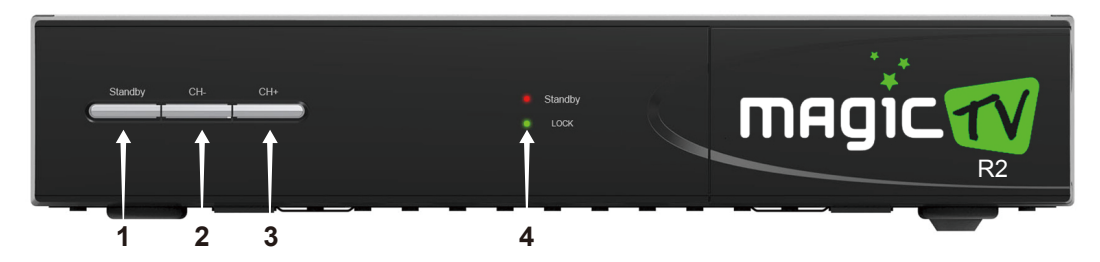

1): Enciende/Apaga el receptor.

2): Cambia al canal anterior.

3): Cambia al siguiente canal.

4): Standby en rojo significa que el receptor esta en modo de espera. Lock en verde significa que el receptor recibe señal.

### Panel posterior

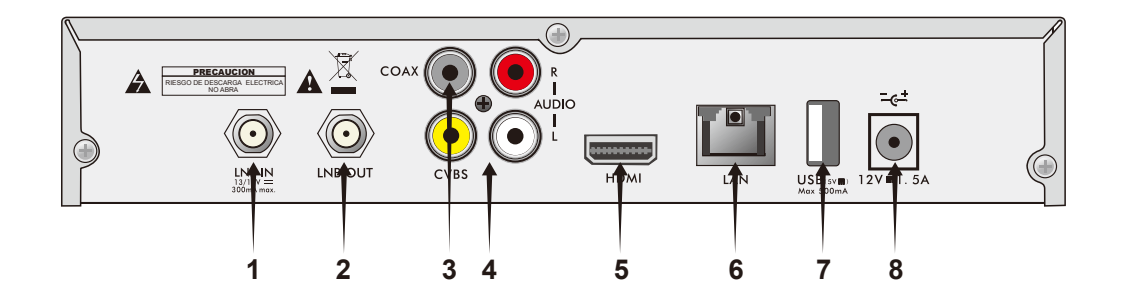

- 1): LNB IN, Aquí se conecta el cable coaxial RG-6 de la antena parabólica.
- 2): LNB OUT, salida de antena para Conecter a otro receptor.
- 3): COAX. Salida de audio digital.
- 4): AV OUTPUT, el conector de color amarillo es para la salida de video, conector de color blanco es para la salida de audio del canal izquierdo, conector de color rojo es para la salida de audio del canal derecho.
- 5): HDMI, salida de audio y video digital, conecta con el televisor u otro dispositivo.
- 6): LAN: Conecte el cable de red desde un router o switch.
- 7): Puerto USB, conecta con la memoria USB. (No suministrada).
- 8): Puerto POWER, Conecte con la fuente de poder.

# CONEXIÓN

### Conexión del STB a un TV análogo

#### Conexión con la antena parabólica

Conecte el cable coaxial desde la antena satelital al conector LNB IN en el receptor. La antena debe ser instalada en un lugar en el que pueda recibir las señales del satélite; se debe utilizar el cable RG- 6 RF para transportar la señal entre la antena y el STB (receptor o decodificador).

Sugerimos que la instalación sea realizada por un profesional, pero si quiere instalarla por su cuenta, por favor lea la información disponible en el manual de instalación. Un Cable coaxial RG-6 de 15 metros está incluido dentro de la caja grande.

#### Conexión de fuente de poder

Conecte la fuente de poder al Tomecorriente y el conector 12V/ 1.5A DC al enchufe en la parte trasera del receptor.

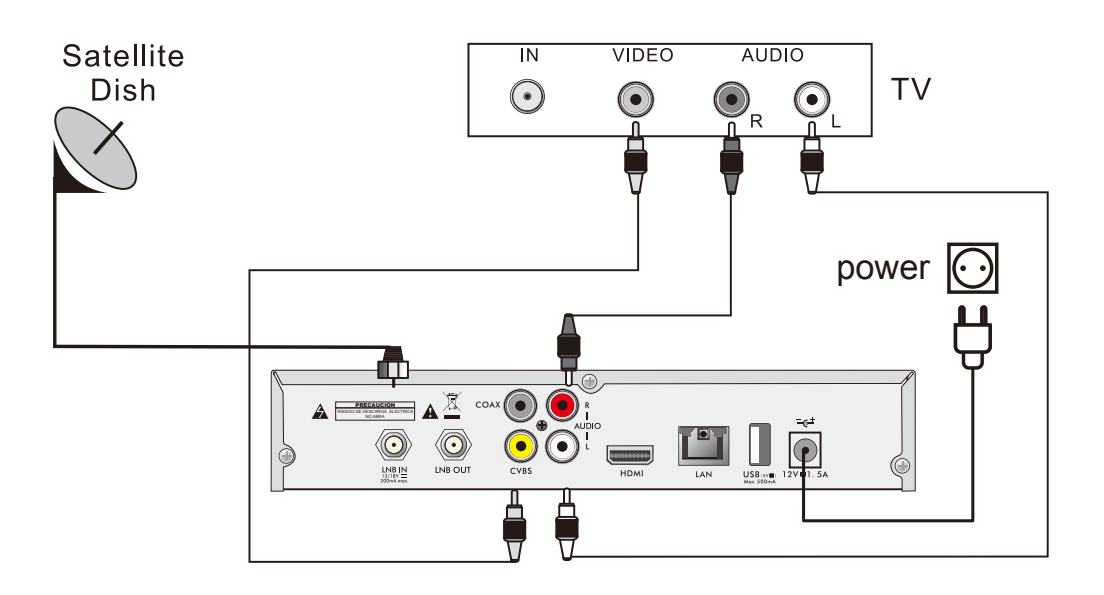

#### Conecte el AV output con la televisión.

El conector de color amarillo es para salida de video, connéctelo con el conector de color amarillo en el televisor.

El conector de color blanco es para la salida de audio del canal izquierdo, connéctelo con el conector blanco en el televisor.

El conector de color rojo es para la salida de audio del canal derecho, connéctelo con el conector rojo en el televisor.

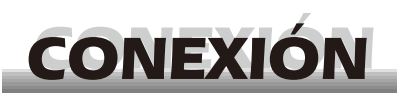

### Conexión del STB a un TV digital

#### Conexión con la antena parabólica

Conecte el cable coaxial desde la antena satelital al conector LNB IN en el receptor. La antena debe ser instalada en un lugar en el que pueda recibir las señales del satélite; se debe utilizar el cable RG-6 RF para transportar la señal entre la antena y el STB (decodificador).

Sugerimos que la instalación sea realizada por un profesional, pero si quiere instalarla por su cuenta, por favor lea la información disponible en el manual de instalación. Un Cable coaxial RG-6 de 15 metros está incluido dentro de la caja grande.

#### Conexión de fuente de poder

Conecte la fuente de poder al Tomecorriente y el conector 12V/ 1.5A DC al enchufe en la parte trasera del receptor.

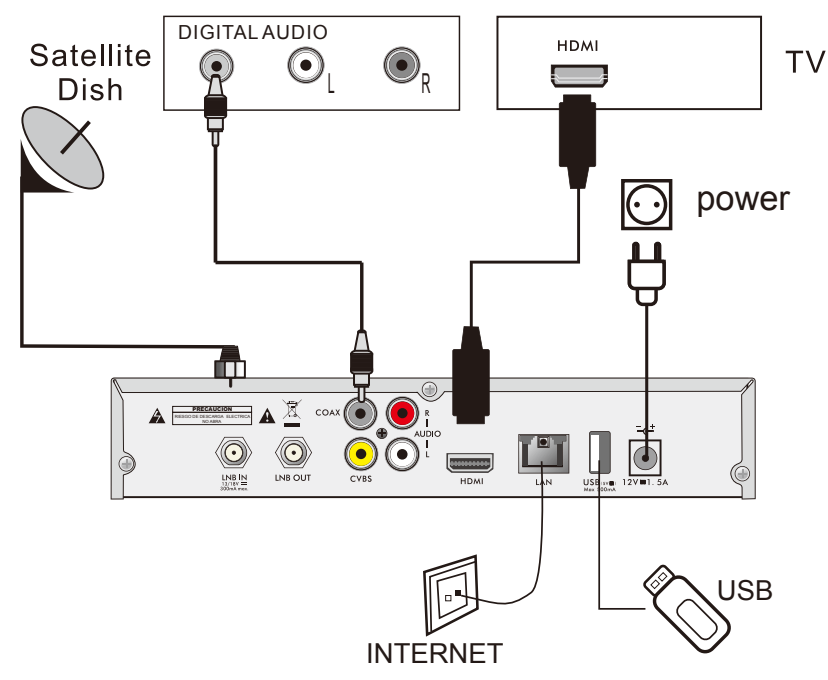

El HDMI output incluye audio y vídeo digital. Conecte el HDMI output del STB con el conector HDMI input del televisor.

Conexión a Internet

Conecte con un cable de red UTP el STB a un router o switcher.

Si no está seguro sobre alguna conexión, pregunte a un especialista. No intente efectuar las conexiones si no está seguro.

# **CONTROL REMOTO**

### RCU

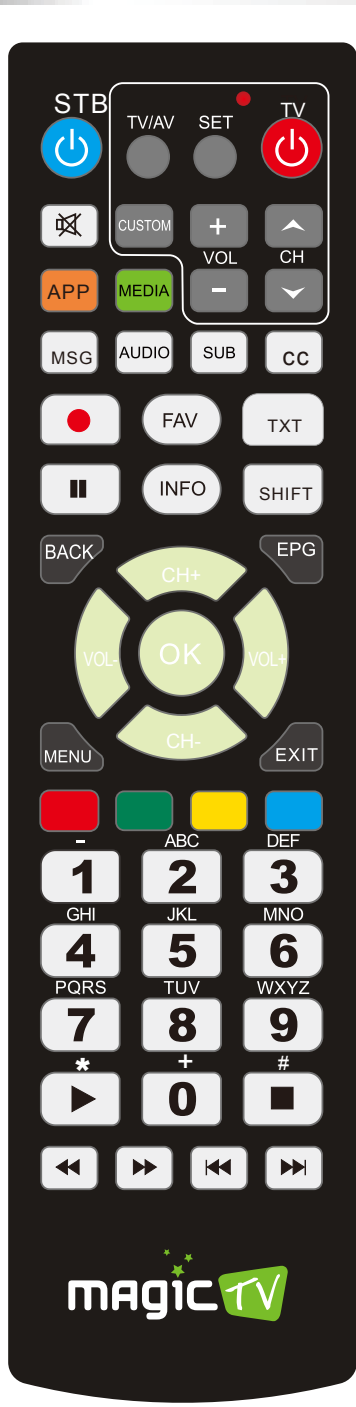

| Key             | Function                                                                                                    |
|-----------------|----------------------------------------------------------------------------------------------------|
| () STB          | Enciende/apaga el receptor satelital                                                                         |
| 这               | Activa y desactiva el audio                                                                                  |
| APP             | Accede al menú de aplicaciones                                                                               |
| MEDIA           | Accede al menu del reproductor multimedia                                                                    |
| MSG             | Permite ver mensajes enviados por el operador satelital                                                      |
| AUDIO           | Seleccione entre los distintos canales de audio,<br>si estos están disponibles                               |
| SUB             | Muestra Subtítulos si es que estos existen                                                                   |
| CC              | Muestra Closed Captions si es que estos existen                                                              |
| •               | Permite Grabar el programa deseado en un Pendrive<br>o disco externo USB                                     |
| FAV             | Accede a la lista de canales favoritos                                                                       |
| TXT             | Muestra teletextos si es que estos existen                                                                   |
| П               | Presione una vez para paUse , presione nuevamente para regresar al modo normal                               |
| INFO            | Muestra información del canal                                                                                |
| SHIFT           | Permite dejar en PaUse por hasta 20 minutos el programa<br>que se está viendo, para visualización posterior. |
| BACK            | Vuelve al menú anterior                                                                                      |
| EPG             | Accede a la ventana EPG (Guía de Programación)                                                               |
| VOL-/VOL+<br>◀► | Sube y baja volumen y movimiento horizontal en los menu                                                      |
| CH+/CH-         | Cambia de canal y movimiento vertical en los menu                                                            |
| ОК              | Ejecuta la opción Seleccioneda en la pantalla del<br>MENÚ o despliega la lista de canales                    |
| MENU            | Activa/desactiva el menú en la pantalla                                                                      |
| EXIT            | Salida del menú                                                                                              |
| Color keys      | Funciones variables dependiendo del menu donde<br>se encuentre                                               |
| 0~9             | Seleccione el numero del canal deseado                                                                       |
| ▶,■             | Reproduce y detiene la programación, en la funcion PVR                                                       |
| <b>44 </b>      | Presione para adelantar o retroceder, en la funcion PVR                                                      |
|                 | Cambia al video anterior o siguiente, en la funcion PVR                                                      |
| TV              | Prender y apagar el televisor                                                                                |
| SET             | Para empezar a aprender el control remoto del televisor                                                      |
| TV/AV           | Cambia la entrada del televisor                                                                              |
| Custom          | Programar la función preferida del control remoto<br>del televisor                                           |
| VOL + / -       | Cambia volumen del televisor                                                                                 |
| CH UP/Down      | Cambia canal de televisor cuando está en el modo<br>Television                                               |

# **CONTROL REMOTO**

# Configure este Control Remoto para que controle su TV

El control remoto de este STB puede ser configurado para que con este se pueda enciender, apagar y controlar el volumen de su televisor, evitando el uso de dos controles remotos

#### Instrucciones

1. Presione [SET] por 3 segundos, una luz LED se hará gradualmente más brillante y continuará encendiéndose.

2. Dentro de 10 segundos, presione el botón que desea encender, por ejemplo, si Presione el botón [POWER],se encenderá una luz LED roja.

3. Apunte el puerto de emisión del control remoto del TV hacia el puerto de emisión de este control remoto (la distancia es 3 CM aproximadamente). Presione el botón de encendido del control remoto de la TV, una luz LED parpadeante se encenderá tres veces continuará encendiéndose.

4. Repita el paso 2 y 3 para configurar otros botones, presione el botón [SET] para salir. Los botones de su control remoto tienen distintos colores para que la navegación sea más sencilla. Todos las opciones son fáciles de User!

### Pilas del Control remoto

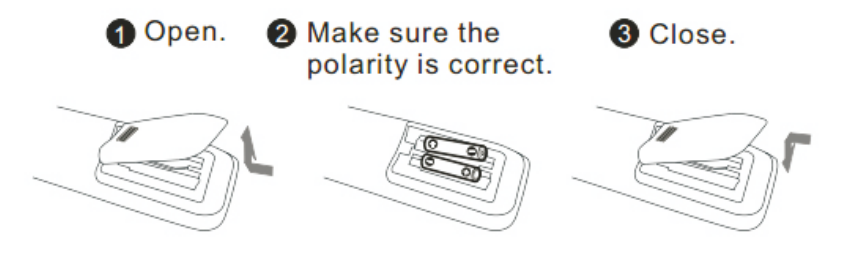

### Botones de Nacegación

El control remoto dispone de 5 botones para navegación dentro de los menú.

El botón de la derecha de Vol + ► le permite moverse hacia la derecha, y el botón de la izquierda o Vol - ◄ le permite moverse a la izquierda dentro de un menú.

Así mismo los botenes CH+ ▲ y CH- ▼ le permiten moverse hacia arriba y abajo

Una vez que llegue a la opción elegida, presione el botón central OK.

En el resto del manual se Userán estos simbolos.

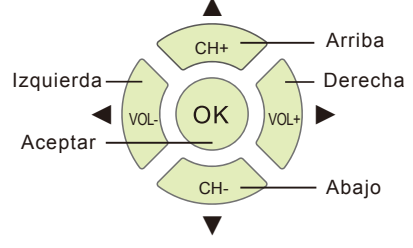

# **CONTROL REMOTO**

#### Tecla Directa

#### Info

Presione INFO para desplegar la barra Información. Presione INFO otra vez para desplegar la información del programa actual. Por tercera vez presione para desplegar información adicional del programa.

#### EPG

Ver detalles en sección 1.1 EPG Información.

#### Botones 0 al 9

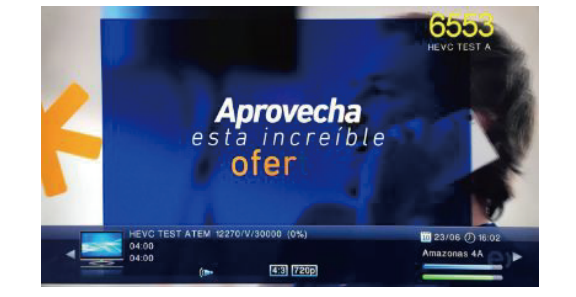

Use los botones numéricos (0-9) para cambiar al canal deseado. Si el número introducido está fuera de los números válidos, el sistema informará, "No existe canal". Presione OK para cerrar este mensaje.

#### TV/Radio

En modo normal, Presione TV/Radio para cambiar entre modo de televisión y modo Radio. **Arriba/Abajo** (Cambio de Canal)

Pulse ▲ ▼ para cambiar el canal arriba o abajo. En todos los grupos de satélites puede Seleccioner todos los canales . Con un satélite específico, sólo puede Seleccioner los canales dentro de ese grupo de satélite.

Derecho/Izquierdo (Volumen+/-)

Seleccione ◀▶ para cambiar el volumen. Presione ◀ Para disminuir el volumen,

Presione ► para aumentar el volumen .

Silencio

Presiona 🕺 para apagar el sonido. Pulse 🕺 una vez más para restaurar el sonido, o

Presione **♦** para incrementar el volumen.

#### PaUse

Durante la visualización, puede Presioner PAUse para detener la imagen.

Puede reproducir la imagen Pulsendo PAUse una vez más.

#### ΟΚ

1. Durante la visualización, Presione OK para desplegar la lista de canales de TV o la lista de canales de Radio. Presione el botón rojo para todas las listas.

 Presione ▲ ▼ para Seleccioner el canal de arriba o abajo, y Pulse OK para reproducir el canal en pantalla completa.

3.Presione ◀► para cambiar entre lista FAV lista, lista de TV y lista de Radio.

4. Presione **MENU** o **EXIT** para cerrar esta ventana.

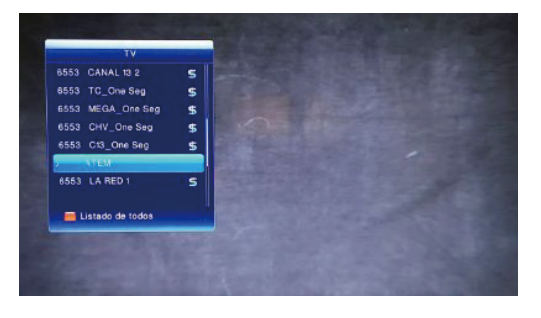

# **AJUSTE DE ANTENA**

#### Ajuste de la antena

En el Control Remoto presione MENU

Aparecerán 5 menús principales:

- 1-Instalación
- 2-Canal
- 3-Configuración
- 4-Servicios
- 5-Herramientas

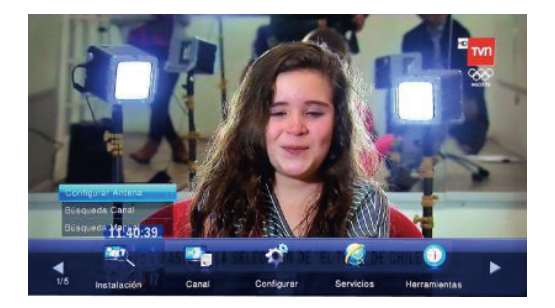

Use los botones ◀► para elegir entre los 5 menus principales indicados, y los botones ▲ ▼ para moverse hacia arriba y hacia abajo en las opciones de cada menú Durante la instalación el botón **OK** confirma una selección Si desea salir del Menú, por favor Presione **EXIT** en el Control Remoto.

Para ajustar la antena Seleccione Configuración Luego Seleccione Antena Escoja el satélite Amazonas 4A Presione el botón Rojo del Contro Remoto

Mueva muy suavemente la antena en dirección horizontal y vertical. Cuando estés cerca se oirá un sonido en el televisor y las barras verde y azul de la imagen se empezarán a mover hacia la derecha. El número que indica su nivel aumentará.

Busque el punto donde las barras que indican el nivel y calidad aumenten al máximo.

| Sateme               | Amazonas AA (CD1.3W) | 2 |     |
|----------------------|----------------------|---|-----|
| Alimentación LNB     | Encendido            |   |     |
| Tipo LNB             | Universal            |   |     |
| Frecuencia LNB       | 09750/10800          |   |     |
| Tono 22KHz           |                      |   |     |
| DISEQCIO             | Apagado              |   |     |
| Transponder          | TP2 12270            |   |     |
| Potencia de la señal |                      |   | 86% |
| Calidad              |                      | _ | 88% |

# **VER TELEVISION**

#### Ahora todo listo.

Tome tu control remoto y empieza a disfrutar de tu programación.

Para ir al canal que desea, Presione el número del canal en el control remoto (cuándo termine de introducir el número, el receptor irá al canal después de unos pocos segundos).

También puedes explorar la lista de canales en la ventana EPG. Para acceder al EPG, Presione el botón EPG en el control remoto.

Use los botones ▲ ▼ o CH+/ CH- para cambiar de canales.

Pulse el botón BACK para regresar al canal anterior.

Use los botones ◀► o VOL+/ VOL- para cambiar el volumen.

Pulse 就para silenciar el sonido.

#### Barra de información

Presione el botón **INFO** una vez para mostrar la barra de información tal como se muestra a continuación:

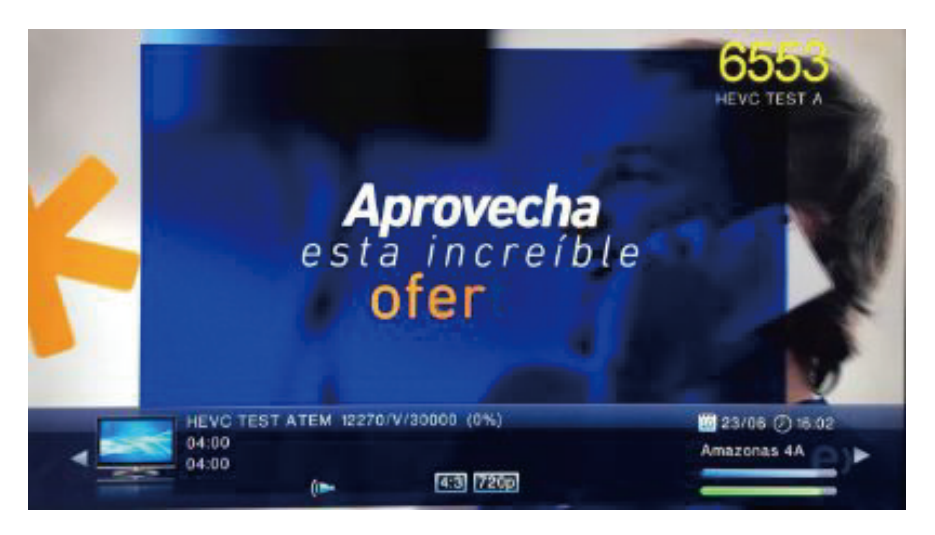

Aquí le mostramos la explicación de cada elemento en la barra de información.

# **VER TELEVISION**

|                           | 1                     | 2 3      | 4 5<br>                         |
|---------------------------|-----------------------|----------|---------------------------------|
| HEVC TH<br>04:00<br>04:00 | EST ATEM 12270<br>(() | 4:3 720p | 10 23/06 ① 16:02<br>Amazonas 4A |
|                           | 7                     |          | 10                              |

- 1.- El nombre del canal
- 2.- El parámetro del transpondedor del canal
- 3.- El proceso del programa
- 4.- Fecha
- 5.- Hora
- 6.- Hora de inicio del programa actual y del siguiente programa
- 7.- Canal de audio del canal
- 8.- Es la razón de aspecto 4:3 ó 16:9 del canal actual
- 9.- Es la resolución del canal 480i / 720P / 1080i
- 10.- Es el indicador de la intensidad y calidad de la señal satelital

Presione el botón **INFO** dos veces para mostrar la ventana de información como la de abajo. La ventana muestra la información en detalle del programa actual. Presione el botón ► para ver la información del próximo programa.

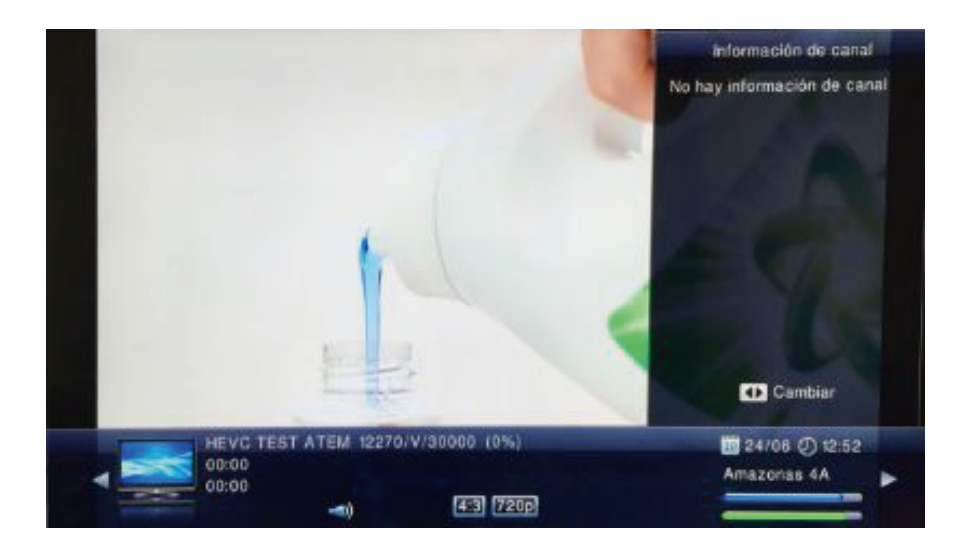

### MENU

Presione botón MENU del Control Remoto.

Aparecerán en la parte inferior de forma horizontal 5 menús y hacia arriba varios sub-menús

### 1.-Instalación

- 1.1 Configurar Antena
- 1.2 Búsqueda Canal
- 1.3 Búsqueda Manual

### 2.- Canal

- 2.1 Información EPG
- 2.2 Administrador de TV
- 2.3 Administrador de Radio
- 2.4 Borrar todo
- 2.5 Agenda

### 3.- Configuración

- 3.1 Sistema
- 3.2 Visualización
- 3.3 Configurar AV
- 3.4 Bloquear
- 3.5 Control Parental
- 3.6 Hora Local
- 3.7 Idioma
- 3.8 Otros
- 3.9 Configuración IP
- 3.10 IP PING
- 4.-Servicios
  - 4.1 Juegos
  - 4.2 Configuración USB
  - 4.3 Configurar Grabación
  - 4.4 Reproductor de medios
  - 4.5 Velocidad del USB
  - 4.6 Aplicaciones TVN YAHOO weather You Tube Picasa RSS facebook twitter

### 5.- Herramientas

- 5.1 Información del equipo
- 5.2 Restaurar información de fábrica
- 5.3 Guardar Datos/Backup
- 5.4 Menú CA

13

Use el botón OK para confirmar una selección

Use los botones ▲ ▼para desplazarse hacia arriba y hacia abajo de uno línea a otra y Use los botones ◀► para moverse del menú principal a un menú inferior y para desplazarse de derecha a izquierda y viceversa.

Si desea salir del Menú, por favor Presione EXIT en el Control Remoto (RCU).

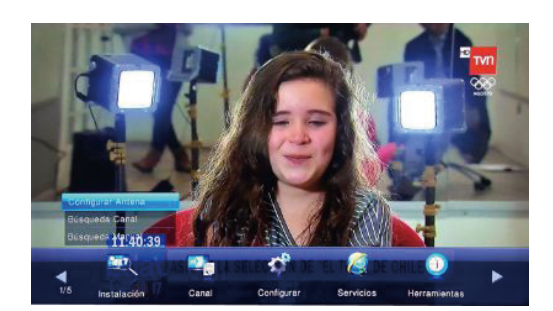

### **MENU INSTALACION**

#### 1. Instalación

Este menú consta de 3 importantes sub-menús

- 1.1 Configurar Antena
- 1.2 Búsqueda Canal
- 1.3 Búsqueda Manual

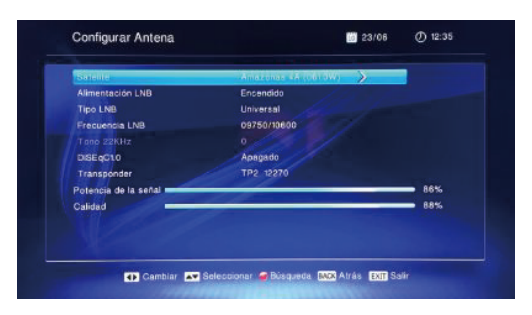

#### 1.1 Configurar Antena

Para instalar los canales por primera vez, por favor ve al menú Configurar Antena y Seleccione el satélite Amazonas 4A, Presione el botón rojo para empezar el escaneo cuando la señal sea buena.

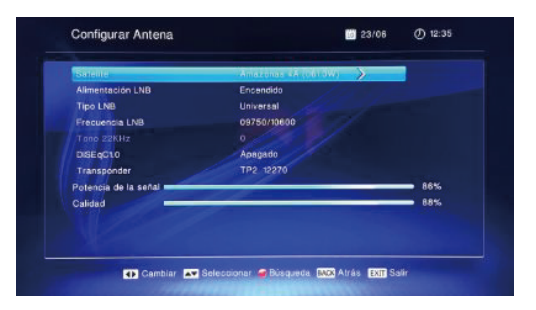

#### 1.2 Búsqueda Canal

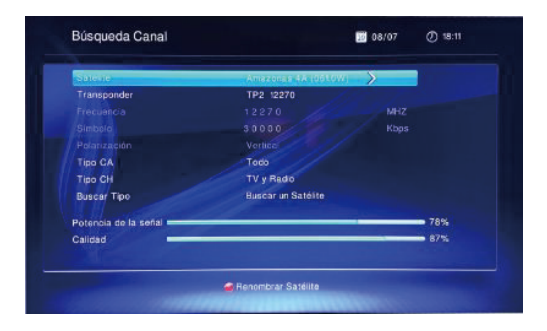

#### 1.3 Búsqueda Manual

En este menú puede Ingreser los parámetros del transpondedor como Frecuencia, Symbol Rate, Polarización. Despues elija con el cursor la opción "Busquer TP"para iniciar la búsqueda de canales.

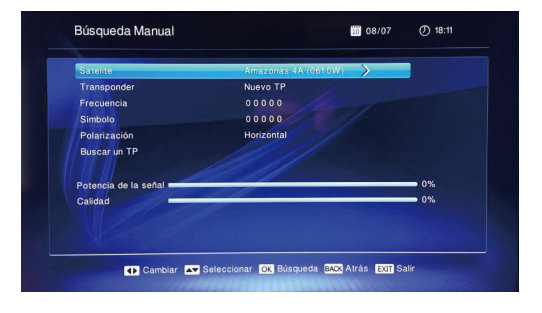

### 2. Canal

Este menú consta de 5 importantes sub-menús

- 2.1 Información EPG
- 2.2 Administrador de TV
- 2.3 Administrador de Radio
- 2.4 Borrar todo
- 2.5 Agenda

### 2.1 Información EPG

Presione el botón rojo para mostrar la Guía Simple (EPG Mode), Presione **OK** para elegir un programa. Presione **INFO** para ver la ventana de información.

#### Guía Simple (EPG)

En el Menú EPG se encuentra el horario de programación de cada canal. Puede utilizar los siguientes botones para operar:

 En la lista izquierda, Presione lo botones ▲ ▼ para Seleccioner un canal, también podrás ver la guía de programación EPG en la lista derecha.

2. Puede Pulser **INFO** para mostrar una breve introducción del programa.

3.Puede Pulser '**OK'** para elegir el evento correspondiente.

4.Puede Pulser '**REC**' para grabar el evento correspondiente.

#### 2.2 Administrador de TV

Cuaando hizo la búsqueda de canales el equipo encontró todos los disponibles. Si apreta el boton OK verá la lista completa, tal como se muestra en la imagen de la página 9. Esta lista tiene algunos canales que no podrá ver por estar encriptados y otros que no deseará ver. Otros serán sus favoritos. A continuación se indica como organizar su lista de canales disponibles

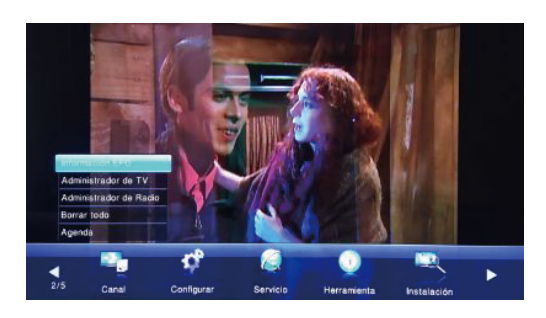

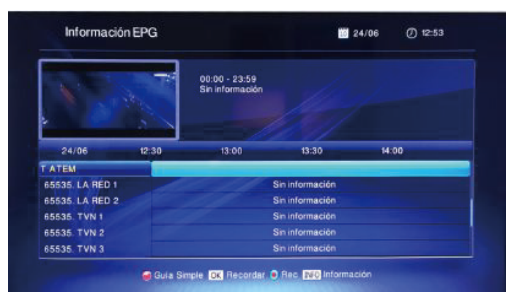

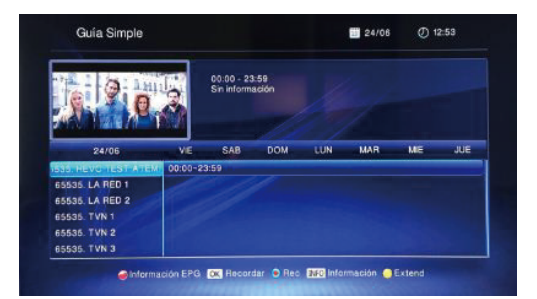

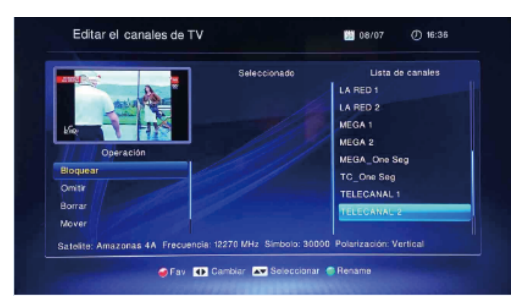

| STI CANAL TO E    | 51   |  |  |
|-------------------|------|--|--|
| 110 10,0re ling   |      |  |  |
|                   |      |  |  |
| ton Div. One tive | • II |  |  |
| 1553 CT3_0He Sep  | - 5  |  |  |
| - Notes           |      |  |  |
| INCLARED T        |      |  |  |
| E Lanate de Index |      |  |  |
|                   | _    |  |  |

### 2. Fav(Favoritos)

Presione botón Rojo para acceder a este menú. Use

◄► para moverse en la lista de la derecha y con
 ▲ ▼ eliga un canal. Presione el botón OK para
 Seleccioner. El canal Seleccionedo se agregará al lista del medio, que es la de Favoritos. Con el botón
 FAV verá la lista de los canales favoritos que ha
 Seleccionedo.

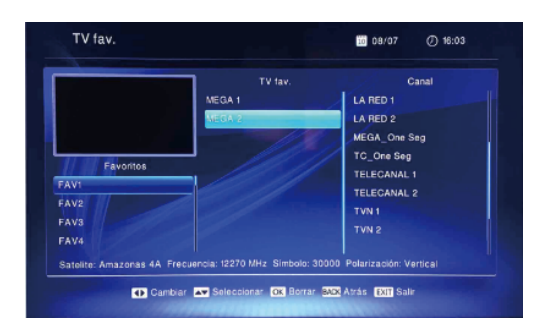

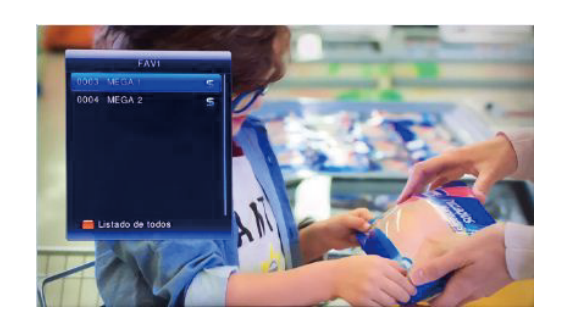

#### 3.Bloquear

Use ◀▶ para moverse en la lista de la derecha y con ▲▼ eliga un canal. Presione el botón OK para Seleccioner. El canal Seleccionedo se agregará al lista del medio, que es la de Bloqueados. Los canales bloqueados requieren que ingrese la Password para poder verlos.

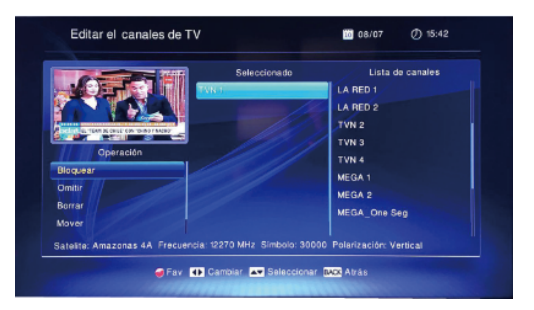

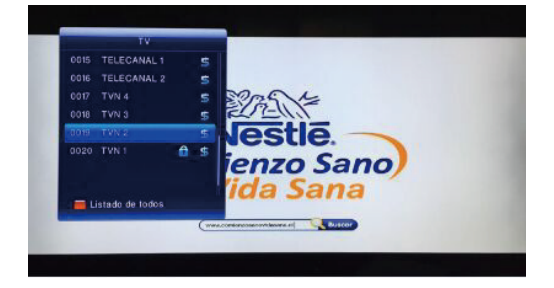

#### 4.Omitir

Los canales Omitidos no estarán en la lista de canales cuando cambie de canal con ▲ ▼ Use ◀► para moverse en la lista de la derecha y con ▲ ▼ eliga un canal. Presione el botón OK para Seleccioner. El canal Seleccionedo se agregará al lista del medio, que es la de Omitidos.

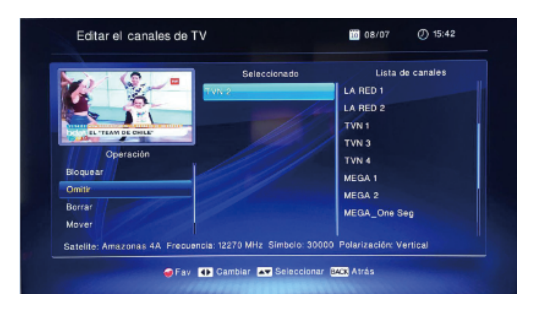

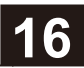

Ahora cuando en el modo Ver Televisión use los botones ▲ ▼, no verá los canales Omitidos, pero seguirán en la lista de canales disponibles.

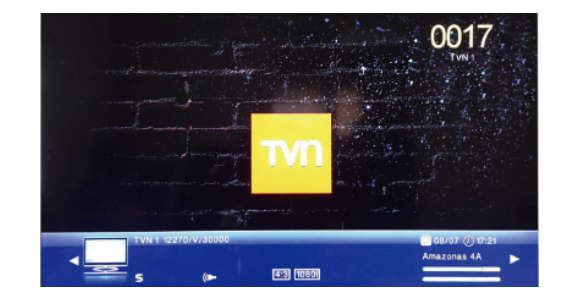

#### 5.Borrar

Use ◀▶ para moverse en la lista de la derecha y con ▲ ▼ eliga un canal. Presione el botón OK para Seleccioner. El canal Seleccionedo se agregará al lista del medio , que es la de Borrados Ahora cuando en el modo Ver Televisión use los botones ▲ ▼, no verá los canales Borrados y tampoco estarán en la lista de canales disponibles.

Si desea agregar alguno de los borrados, debe Busquer nuevamente la lista con el total de canales.

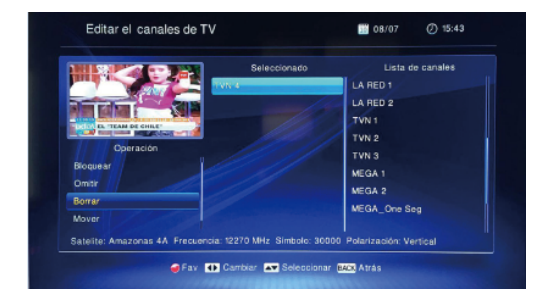

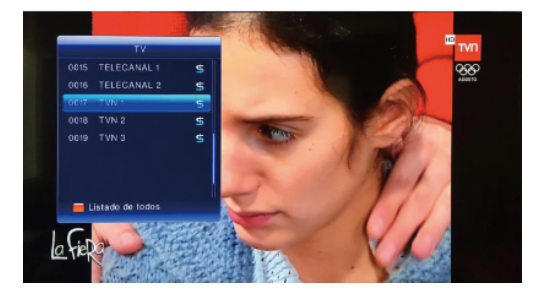

#### 6.Mover

Permie cambiar el orden en que apareceran los canales cuando se mueva entre ellos con botones ▲ ▼ .

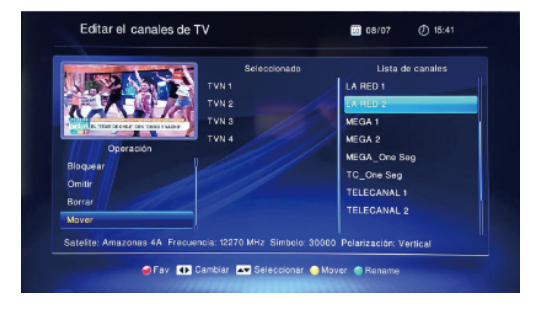

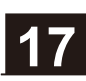

Use ◀ ► para moverse en la lista de la derecha y con ▲ ▼ eliga un canal. Use el botón Amarillo para Seleccioner. El canal Seleccionedo se agregará al lista del medio, y quedará al final de esta lista.

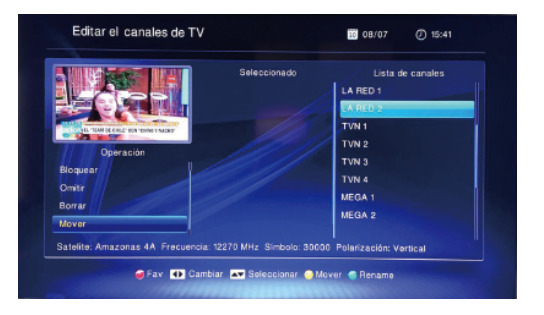

7.Organizar

Le permite ordenar la lista de canales según criterios indicados en el menú. Por ejemplo en orden alfabético, o los HD, etc.

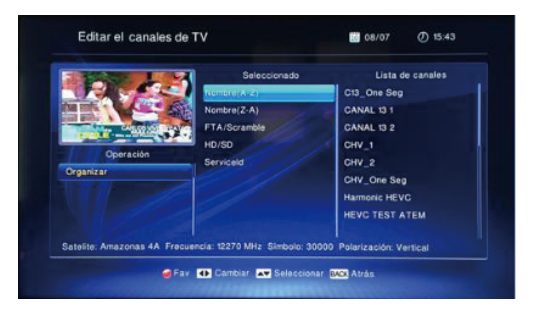

#### 2.3 Administrador de Radio

Las mismas opciones explicadas en TV MANAGER.

#### 2.4 Borrar todo

Mueva el cursor hacia la opción Borrar todo, y Presione OK para mostrar la ventana.. Presione > para Seleccioner Borrar TV, Borrar Radio o Borrar todos los programas.

Después de elegir la opción, Presione OK y un cuadro de diálogo te pedirá Ingreser una contraseña,

La contraseña predefinida es 0000.

Después de Ingreserla otro recuadro aparecerá preguntando "Está seguro de borrar toda la lista de canales?". Seleccione OK para eliminar y guardar, o Seleccione SALIR para salir sin guardar.

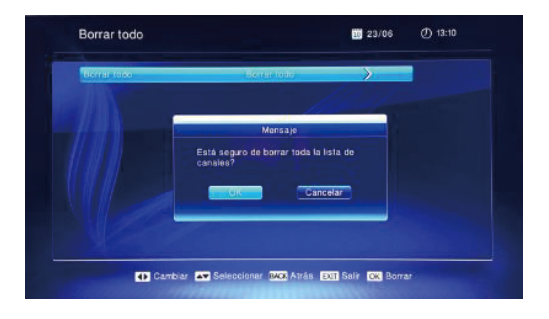

### 2.5 Agenda

Si no hay ningún programa, no puede Ingreser a esta ventana.

Este menú permite Escojar cambiarse de canal o grabar hasta 8 canales con fecha y hora Seleccioneda. Seleccione 1 a 8 con teclas ▲ ▼ y Presione OK para Ingreser a la ventana de configuración.

1.Frecuencia: La opción se encuentra apagada. Puede poner el temporizador una vez, diariamente, de lunes - viernes, semanalmente, mensualmente, o apagada.

2.Opción: Seleccione entre Grabar.y Recordar. En la opción recordar el STB se cambiará del canal que está viendo al canal Seleccionedo, en el día y hora anotado aquí.

3.Canal: Presione ▲ ▼ para Seleccioner el Canal.
4.Fecha, y hora de inicio: Use los botones con números para Ingreser la fecha y hora de inicio.
5.Duración: Configura la duración. Después de iniciar este modo, el sistema se apagará automáticamente. después del tiempo de duración.
6.Nombre del evento: Muestra aquí el nombre del programa del menú EPG, que decidió Grabar.

Presione MENÚ o SALIR para guardar y salir.

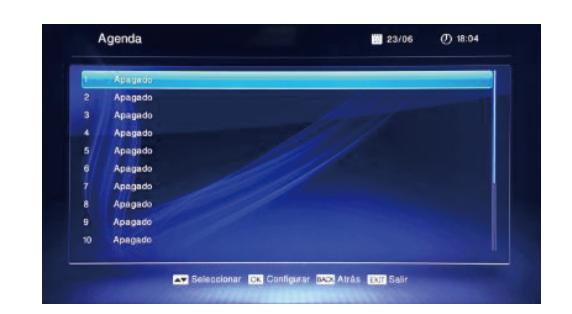

| Opción            | Grabar     | • |
|-------------------|------------|---|
| Canal             | TVN 1      |   |
| Fecha de Inicio   | 08/07/2016 |   |
| Hora de Inicio    |            |   |
| Duración          | 01:00      |   |
| Nombre del Evento |            |   |
|                   |            |   |

# **MENU CONFIGURACION**

### 3. Configuración

Este menú consta de 10 sub-menús como sigue.

- 3.1 Sistema
- 3.2 Visualización
- 3.3 Configurar AV
- 3.4 Bloquear
- 3.5 Control Parental
- 3.6 Hora Local
- 3.7 Idioma
- 3.8 Otros
- 3.9 Configuración IP
- 3.10 IP PING

#### 3.1 Sistema

**Modo Standby**: Seleccione entre Encendido y Apagado.

**Apagado Automático**: Seleccione entre apagado o bien de 1 a 6 horas.

**Búsqueda Automática**: Seleccione entre Encendido y Apagado.

**Monitoreo Automático de NIT**: Seleccione entre Encendido y Apagado.

#### 3.2 Visualización

Modo vídeo SD: Seleccione entre Auto, 480i y 576i. Relación de aspecto: Seleccione entre 4:3, 16:9 y Auto. Modo de pantalla: Seleccione entre PANSCAN, LETTERBOX, COMBINAR o IGNORAR.

**Modo vídeo HD**: Seleccione entre Auto,480p, 576p, 720p, 1080p y 1080i.

**Transparencia**: Seleccione entre Opaco, 10, 20, 30, 40 y 50.

**Modo cambio canal**: Seleccione entre Imagen Congelada, Negro o Desvanecer. **Tiempo info en pantalla:** Puede Seleccioner entre 3, 5,7 o 10 segundos..

Este parámetro determina cuanto tiempo aparecerá la barra de volumen en la pantalla cuando cambie el volumen.

También determina r el tiempo que permanece la información de programa en la pantalla. cuando cambie de canal.

Estas dos opciones de ajuste pueden reducir la perturbación de la superposición del menú mientras ve programas, haciéndolo sentir más cómodo.

Modo horario: Seleccione entre 12 Horas y 24 Horas.

Reloj Panel Frontal: Seleccione entre encendido y apagado.

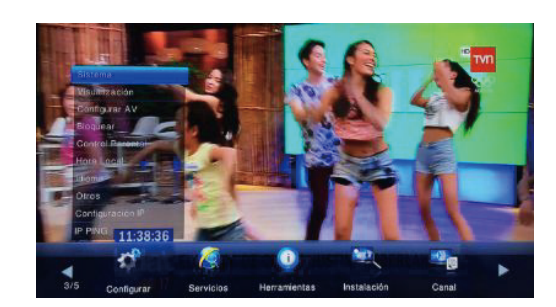

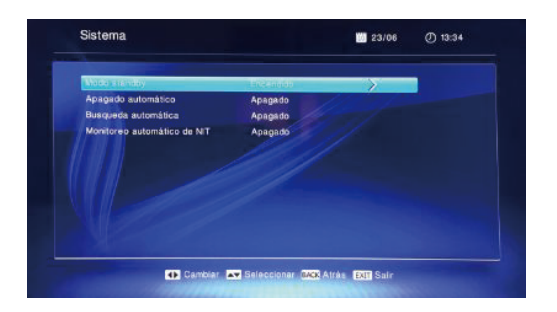

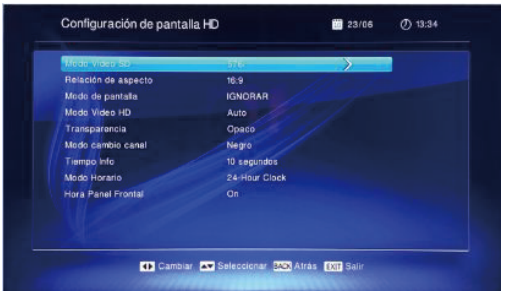

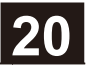

# **MENU CONFIGURACION**

### 3.3 Configurar AV

**Tipo de volumen:** Seleccione entre Separable y Unitivo. En separable cada canal mantiene el volumen que tenía ajustado y en Unitivo el volumen de todos los canales será el mismo.

Volumen por defecto: Seleccione desde 0-31.

**Modo de sonido:** Seleccione entre Separable y Unitivo. **Pista de sonido por defecto:** Seleccione entre Mezcla, Stereo, Izquierda y Derecha.

**Tipos de sincronismo AV**: Seleccione entre encendido y apagado.

**SPDIF**: Seleccione entre PCM y RAW. **HDMI**: Seleccione entre PCM y RAW.

### 3.4 Bloquear

Antes de introducir a la ventana de BLOQUEO, necesita Ingreser la contraseña correcta. Por defecto la contraseña es 0000.

Bloquear Menú: Presione ► para desplegar la ventana y Pulse ▲ ▼ para Seleccioner. Si Seleccione "Encendido", no puede Ingreser a más ventanas sin antes introducir la contraseña.

**Bloquear Programa:** Presione ▶ para desplegar la ventana y Pulse ▲ ▼ para Seleccioner entre encendido y apagado. Por defecto la opción está apagada. Si Seleccione "Encendido", no puede ver el canal bloqueado configurado en la ventana EDITAR LISTA DE CANALES hasta que haya Ingresedo la contraseña correcta.

Bloquear STB: Seleccione entre Encendido y Apagado.

### Cambio de contraseña:

**Contraseña nueva:** Use los botones numéricos (0-9) para Ingreser la contraseña nueva. **Confirma Contraseña:**Introduzca nuevamente la contraseña. Debe ser la misma contraseña ingresada anteriormente en Contraseña Nueva. El sistema le informará "la contraseña está modificada" si las contraseñas coinciden. En caso de que no coincidan le solicitará confirmar nuevamente la contraseña.

### 3.5 Control Parental

Esta función le permite determinar el Control Parental mediante el uso de una contraseña o PIN, para restringir el contenido de acuerdo a la edad. El ver un programa es solo posible si se Ingrese correctamente el PIN, el cual es un valor numérico que se Ingrese con el Control Remoto.

El valor por defecto es 0000.

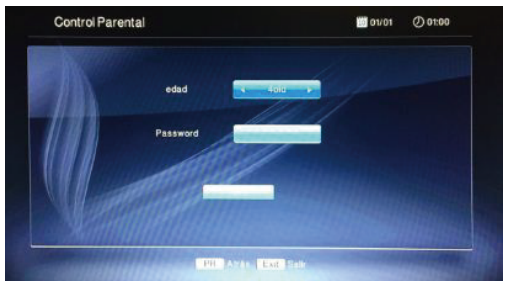

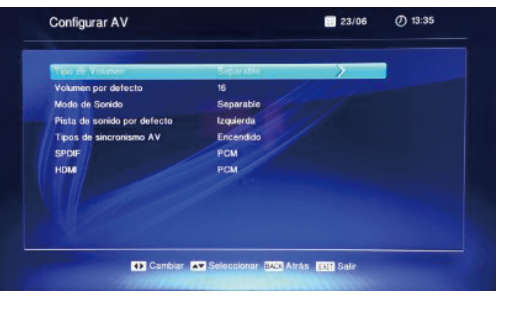

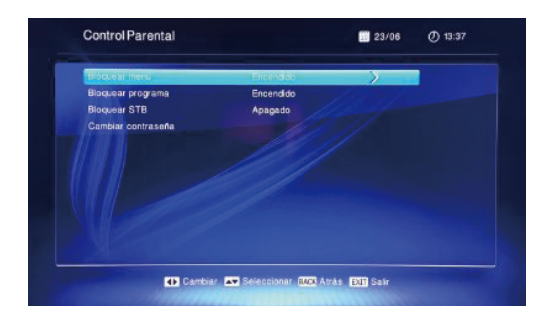

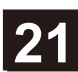

# **MENU CONFIGURACION**

Use ▲ ▼ para Escojar la edad y presione OK para fijar el valor.,

Use ◀▶ para cambiar las opciones y presione OK para continuar

#### 3.6 Hora Local

**Uso GMT:** Seleccione entre Definido por el usuario, Automático o Apagado,.

**GMT Offset:** Seleccione desde GMT-12:00 hasta GMT+12:00.

**Fecha, Hora:** Cuando Seleccione "Manual" en Configuración de Hora y Fecha, aparecen dos opciones . Use los botones numéricos para Ingreser el valor deseado. Después de configurar, Presione MENU o EXIT para salir y guardar.

#### 3.7 Idioma

Idioma del Menú: Inglés o Español Audio por Defecto: Inglés o Español Idioma de los subtítulos: Apagado, Inglés o Español

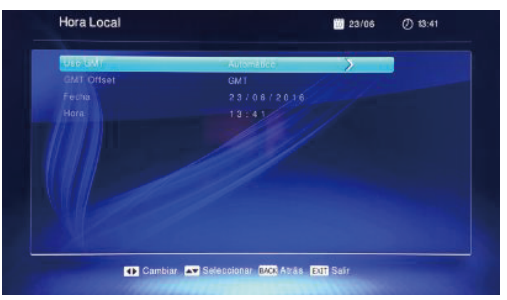

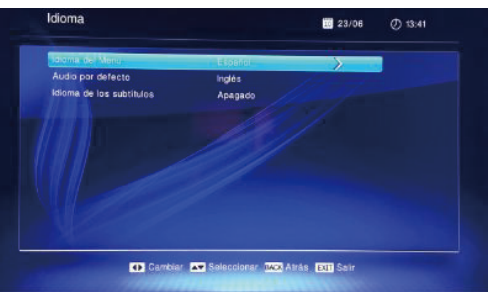

#### 3.8 Otros

Encendido/Apagado Automático: Seleccione entre Encendido y Apagado

Hora de Encendido: Cuándo Seleccione Encendido automático, puede Pulser los botones numéricos para introducir la hora de encendido.

**Apagado Automático:** Cuándo Seleccione Apagado automático, puede Pulser los botones numéricos para introducir la hora de apagado.

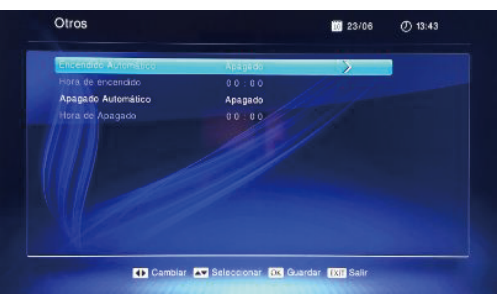

#### 3.9 Configuración IP

Use los botones numéricos para introducir IP, MASK, GATEWAY y DNS.

### 3.10 IP PING

Use los botones numéricos para introducir.

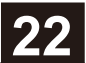

### 4.Servicios

Este menú consta de 6 sub-menús como sigue.

- 4.1 Juego
- 4.2 Configuración USB
- 4.3 Configurar Grabación
- 4.4 Reproductor de medios
- 4.5 Velocidad de USB
- 4.6 Aplicaciones

#### 4.1 Juego

El sistema proporciona 4 juegos. Estos son Tetris, Gobang, Sokoban y Snake.

#### 4.2 Configuración USB

Cuándo el dispositivo USB está Conectedo, puede ver el espacio total, espacio libre, espacio utilizado y tipo. Presione el botón azul para formatear el dispositivo USB.

Presione el botón rojo para poder sacar el USB sin perder la información.

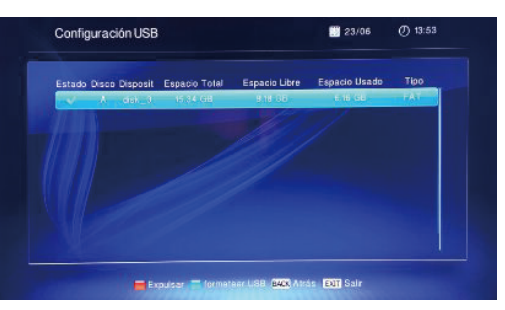

### 4.3 Configurar Grabación (PVR)

**Estado del Timeshift o delay**: Seleccioner habilitar o deshabilitar.

**Paso del Timeshif** (Minuto:Segundo): Ingrese valor con botones numéricos(0-9).

**Duración del Timeshift** (Hora:Minuto): Ingrese valor con botones numéricos(0-9).

**Iniciar Grabación antes**: Seleccione de 0 a 5minutos.

**Terminar Grabación después**: Seleccione de 0 a 5minutos.

**Icono de RECORD**: Seleccione entre Encendido, 5seg y 10seg.

#### 4.4 Reproductor de medios o Media Player

En el Menú de Media Player puede reproducir el programa que grabaste.

También puede Pulser el botón azul para cambiar entre Media, PVR, Música y Fotografía.

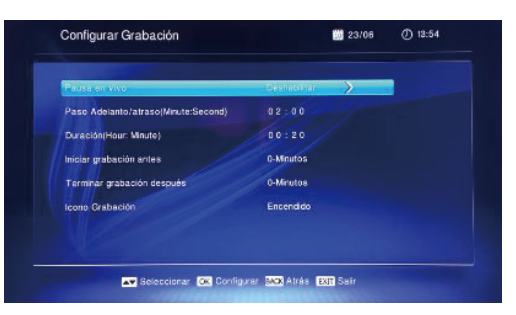

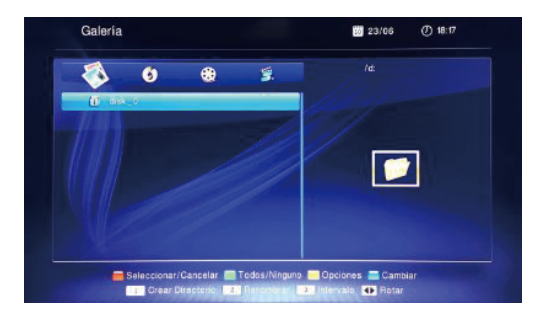

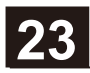

#### Fotografía:

Presione 1 para crear una carpeta nueva. Presione 2 para desplegar la ventana renombrar.

Presione 3 para Seleccioner tiempo de intervalo Presione el botón rojo para Seleccioner o cancelar el archivo

Presione el botón verde para cancelar toda la selección.

Presione el botón azul para cambiar entre PVR, Fotografía,Música.

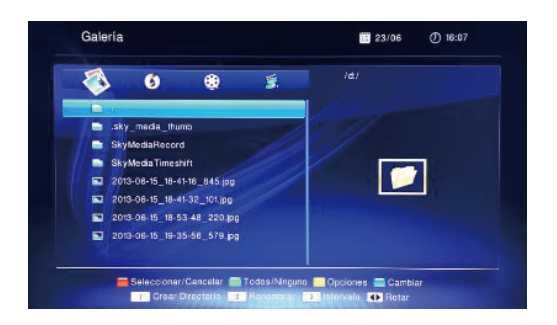

Presione el botón amarillo para Ingreser a opciones. En este modo puede eliminar, copiar y cortar archivos.

Presione el botón rojo para eliminar, Presione el botón verde para copiar, Presione el botón amarillo para cortar, presione el botón azul para cancelar el modo opción.

Presione ◀► para girar la fotografía.

#### Música:

Seleccione ► ■ Para reproducir y parar la música. Seleccione ► Para regresar a la canción anterior y pasar a la siguiente.

Seleccione < 🍽 Para reproducción lenta y rápida.

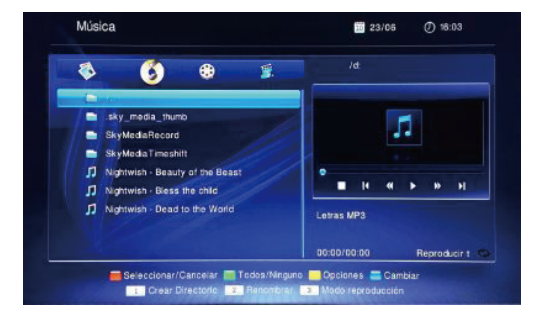

Presione 1 para crear una carpeta nueva

Presione 2 desplegar la ventana renombrar

Presione 3 para cambiar el modo de reproducción entre todas, en lista, aleatorio, una sola vez.

Presione el botón rojo para Seleccioner o cancelar el archivo.

Presione el botón verde para cancelar toda la selección.

Presione el botón azul para cambiar entre PVR, Galería, Música

Presione el botón amarillo para Ingreser al modo opciones. . En este modo puede eliminar, copiar y cortar archivos.

Presione el botón rojo para eliminar, Presione el botón verde para copiar, Presione el botón amarillo para cortar, presione el botón azul para cancelar el modo opción.

#### PVR:

Presiona 3 para ver el programa que grabó en modo de pantalla completa.

Presione " ┥ 🍉 " para reproducir rápidamente hacia delante o hacia atrás

Presione" 
para detener la reproducción y salir de la pantalla completa.

Presione el botón rojo para Seleccioner o cancelar el archivo

Presione el botón verde para cancelar toda la selección.

Presione el botón azul para cambiar entre PVR, Galería, Música.

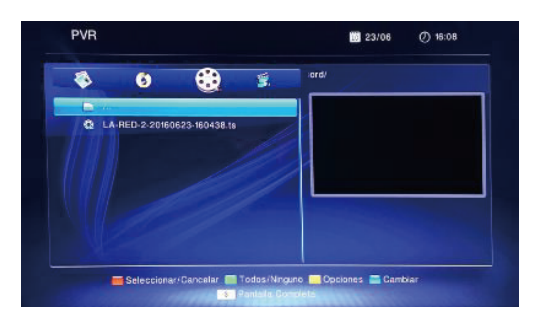

Presione el botón amarillo para Ingreser a opciones. En este modo puede eliminar archivos. Presione el botón rojo para eliminar,

Presione el botón verde para copiar,

Presione el botón amarillo para cortar,

Presione el botón azul para cancelar el modo de opciones.

#### Grabar

Antes de empezar a grabar, por favor asegúrese que el dispositivo de almacenamiento USB este insertado.

En modo normal, Presione el botón RÉCORD en el RCU, posteriormente el símbolo" 🚺 " aparecerá en la pantalla, lo que significa que empieza la grabación

Durante la grabación si Presione Stop " ■ " aparecerá la pregunta: "Desea detener la grabación actual?" Presione OK para detener la grabación, o Presione EXIT para continuar grabando.

Cuándo la grabación haya terminado se añadirá al menú PVR.

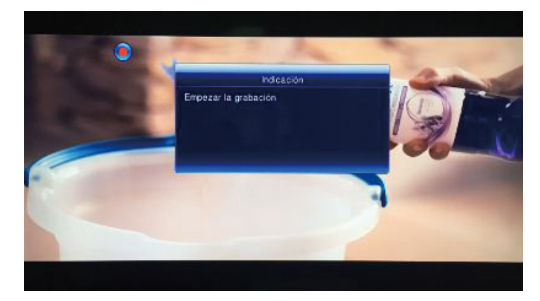

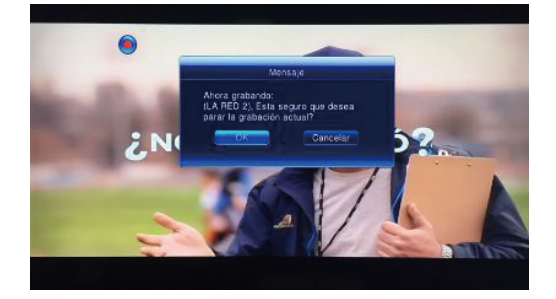

#### Vídeo:

Presione 1 para crear una carpeta nueva

Presione 2 desplegar la ventana renombrar

Presione 3 para mirar el programa grabado en modo de pantalla completo

Presione el botón rojo para Seleccioner o cancelar el archivo.

Presione el botón verde para cancelar toda la selección.

Presione el botón azul para cambiar entre PVR, Galería, Música.

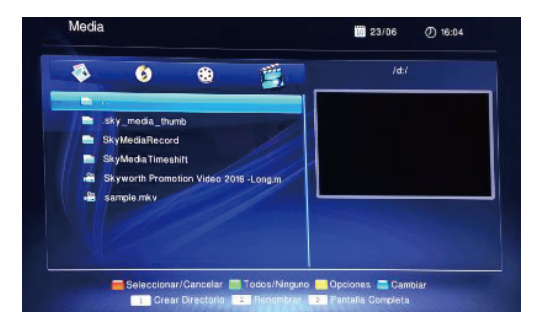

Presione el botón amarillo para Ingreser a opciones. En este modo puede eliminar archivos. Presione el botón Rojo para eliminar,

Presione el botón verde para copiar,

Presione el botón amarillo para cortar,

Presione el botón azul para cancelar el modo de opciones.

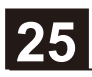

A continuación se encuentran los formatos y códigos de vídeo que admite el STB :

| N° | Contenedor | Codec de Video | Soportado    |
|----|------------|----------------|--------------|
| 1  |            | AVC            | $\checkmark$ |
| 2  | тя         | MPEG2          | $\checkmark$ |
| 4  |            | VC_1           | $\checkmark$ |
| 5  |            | H.265          | $\checkmark$ |
| 6  |            | MPEG1          | $\checkmark$ |
| 7  |            | MPEG2          | $\checkmark$ |
| 8  | MDC        | MPEG1          | $\checkmark$ |
| 10 |            | MPEG2          | $\checkmark$ |
| 11 |            | MP4V           | $\checkmark$ |
| 12 | MP4        | MPEG4          | $\checkmark$ |
| 13 |            | AVC            | $\checkmark$ |
| 14 | MOV        | AVC            | $\checkmark$ |
| 15 |            | MPEG4          | $\checkmark$ |
| 20 | VOB        | MPEG2          | $\checkmark$ |
| 21 |            | AVC            | $\checkmark$ |
| 22 |            | DIVX3          | $\checkmark$ |
| 23 |            | DIVX4          | $\checkmark$ |
| 24 | AVI        | DIVX5          | $\checkmark$ |
| 25 |            | DIVX           | $\checkmark$ |
| 26 |            | Xvid           | $\checkmark$ |
| 28 |            | FMP4           | $\checkmark$ |
| 32 |            | MPEG2          | $\checkmark$ |
| 35 |            | TEORA          | $\checkmark$ |
| 36 |            | AVC            | $\checkmark$ |
| 37 |            | DIVX3          | $\checkmark$ |
| 38 |            | DIVX5          | $\checkmark$ |
| 39 | 1          | MPEG4          | $\checkmark$ |
| 40 | 1          | XVID           | $\checkmark$ |
| 42 |            | H.265          | $\checkmark$ |

| N° | Contenedor | Codec de Video | Soportado    |
|----|------------|----------------|--------------|
| 43 |            | AVC            | $\checkmark$ |
| 44 | FLV        | FLV1           | $\checkmark$ |
| 45 |            | FLV4           | $\checkmark$ |
| 46 |            | H.265          | $\checkmark$ |
| 47 | WMV        | VC_1           | $\checkmark$ |
| 53 | MAV        | MPEG4          | $\checkmark$ |
| 54 |            | AVC            | $\checkmark$ |
| 55 | M2V        | MPEG2          | $\checkmark$ |
| 56 |            | MPEG2          | $\checkmark$ |
| 57 | M2TS       | AVC            | $\checkmark$ |
| 58 |            | VC_1           | $\checkmark$ |
| 61 | F4V        | AVC            | $\checkmark$ |
| 62 | TRP        | MPEG2          | $\checkmark$ |
| 63 |            | AVC            | $\checkmark$ |
| 64 | QT         | AVC            | $\checkmark$ |
| 67 | WEBM       | VP8            | $\checkmark$ |
| 68 | ТР         | MPEG2          | $\checkmark$ |
| 69 | 3D         | AVC            | $\checkmark$ |

#### 4.5 Velocidad de USB

Presione OK para Ingreser al modo Prueba de Velocidad del USB.

#### 4.6 Aplicaciones

Se incluyen Yahoo Weather, Youtube, Picasa y otras aplicaciones en esta página.

Con el cursor del Control Remoto escoja la aplicación que desea y presione OK.

#### 4.6.1 TVN

Presione OK para accede al Player TVN. Otra vez OK.

Mueva el cursor hasta el video que desea reproducir. Presione OK.

Elija ► para iniciar la reproducción. y ■ para detener
Seleccione □ para reproducción en pantalla completa.
Use ◀ ► para Fast Fordward o Rewind.

#### 4.6.2 YAHOO weather

Cuando Seleccione Yahoo Weather verá una imagen como la mostrada. Use el cursor para elegir la ciudad. Boton Rojo para dejer una ciudad como prederminada. Botón Verde para Escojar país.

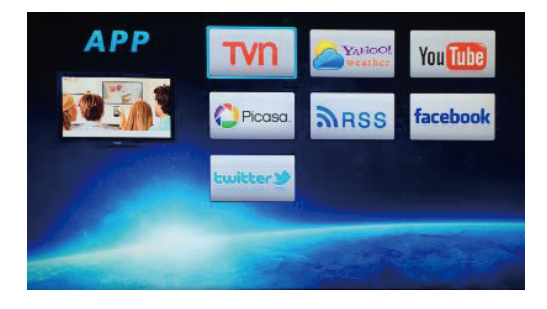

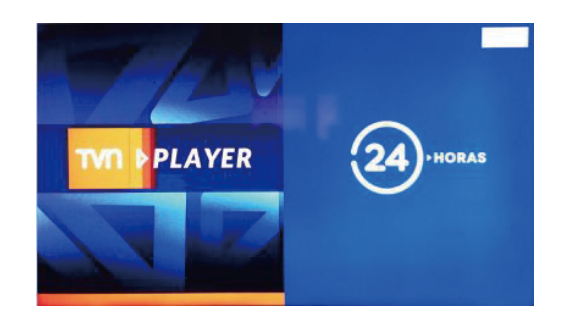

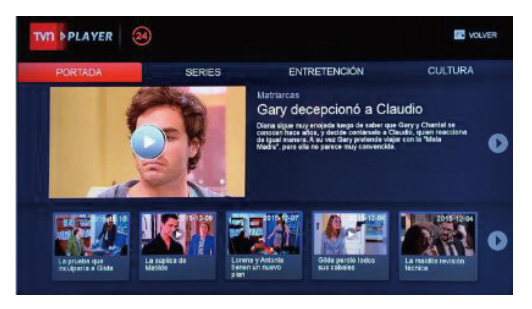

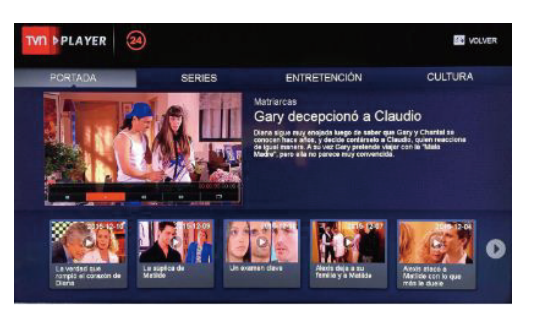

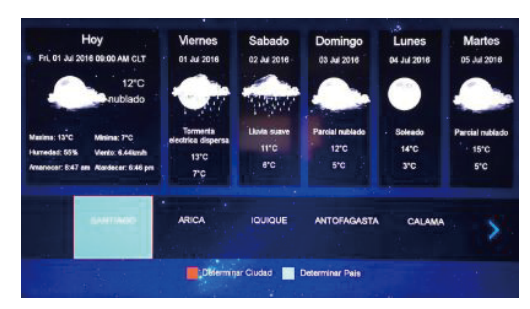

#### 4.6.3 YouTube

Veras YouTube como se muestra en la imagen. Escoja en el catálogo con ▲▼ Con ◀▶ elija el video.

Cuando reproduzca video, verá una barra de informacióm. en la parte inferior.

Mueva con el cursor y presione OK para seleccionar.

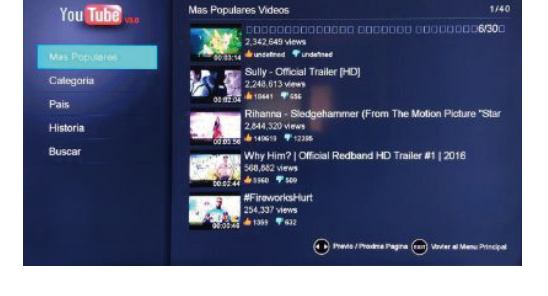

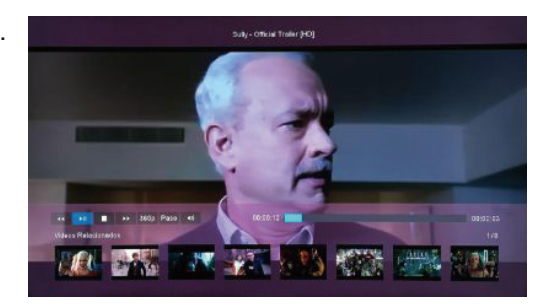

#### 4.6.4 Picasa

Cuando escoja Picasa aparecerá una pantalla para hacer Login.

La primera vez que lo use presione botón Verde para registrase.. Ingrese su password.

Después de registrase verá una imagen como la de la derecha.

Verá sus fotos privadas que subió Usendo su cuenta Google.

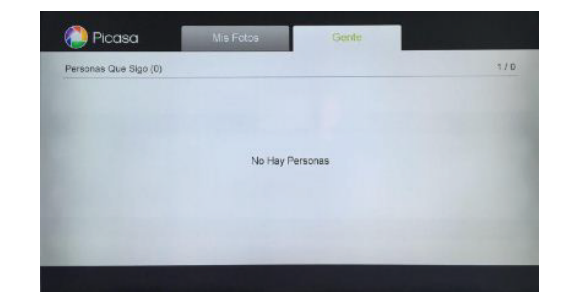

#### 4.6.5 RSS

Con el cursor muevase a la zona derecha y ahí posicionese en un cuadro que le interese. Presione OK. Aparecerá la opción de subscribirse. Presione OK.

| Add Content     Subscriptions (0/1) | Q soychile.cl |            |        |           |            |
|-------------------------------------|---------------|------------|--------|-----------|------------|
| soychile.cl - Ültimo                | Hens          | Technology |        | Fase      | Photograph |
|                                     | Finance       | Futtry     | Travel | Lifestyle | Gars       |
|                                     | Business      | Baska      |        |           | Fashion    |
|                                     | Cocking       | Gaming     | an     | Marketing |            |

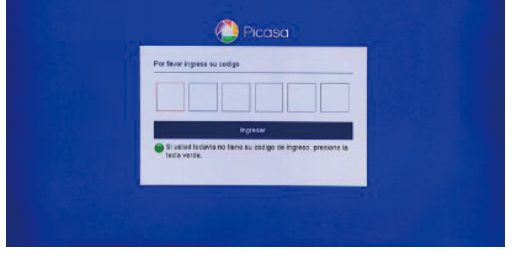

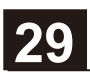

Lo que subscribió se agrega a la lista de la columna zquierda. Muevase en esta columna y seleccione alguna de sus subscripciones. Aparecera la lista de noticias a mano derecha. Muevase con el cursor y escoja una. Presione OK

| MR22                   | Soychile ci - Ultimo Momento (Todas) - RSS 2.0                                                                                                    | 1/50                                            |
|------------------------|----------------------------------------------------------------------------------------------------|-------------------------------------------------|
| the Add Constant       | Hesta huevos la lanaron a Oriana Marzoli en su segundo show en club nocturno<br>0107/0216 9 30 20                                                                                                    | 2216.03.01.00.30.30.30                          |
| My Subscriptions (1/1) | Anocho ta ori phico readity debita hosper su performance en "billio 16" por la que obtro 55 milli<br>e estar un minuto en el excenents cuentis esistentes el evento le histeran une hane. Luis Ma<br>todo: | ones. Pero no alcargo<br>reucci la defenció con |
| soychie.cl - Utimo     | "Bala Loca": PPD reclama por uso de su logo en nueva serie de Chilevisión<br>Distrizons signos                                                                                                    | 2016-37-01/08/21/00                             |
|                        | Desda la conectivided no descartaren pede al Consejo Nacional de TV que ravise la situació<br>Sus delogardos eventuales acciones junidicas.                                                                | in y snolizan junto con                         |
|                        | Joaquin de ¿Volverias con 52 ex?. "No tuvinos xexo con Camila en el enciento"<br>0107/2016 846:06                                                                                                    | 2010-01-01 00-40.00                             |
|                        | El argentino confeso que durante los seta neces que estavo con la modelo en el rel ly no fu<br>minativa. Pero dijo que cuando viejenon a Marico no partieron el tiempo.                                    | NOT STOLENTING                                  |
|                        | El "top ten" de los trabajos más estresantes de Crite<br>0107/2016 8:50:00                                                                                                    | 2016/07/21 06/00 00                             |
|                        | El estrint laboral se entiende ceno un estade en el cual se produce el agatemiento físico el<br>profesionel alektos, profesores y choferes ocupan algunos puedos en la liste.                              | marital del                                     |
|                        | Munic el destacado correligrafo y ballarin Edgardo Hartley<br>0102/2016.8.4315                                                                                                    | 2010-07-01-08-45-00                             |
| 📒 Delete Subscription  | Gran figura de la danza nacional en las decadas de los 10 y 10. delga el Bahet Nacional C.<br>Nas degnosticada con un cancer de pancheas y resis risenarie sudra un acadente constra                       | tèrra. El eño pasado<br>entrolar.               |
|                        |                                                                                                    |                                                 |

twitter

#### 4.6.6 Facebook

Funciona igual que Picasa.

#### 4.6.7 twitter

Cuando escoja twitter verá una pantalla como la de la derecha.

Haga Login con su cuenta y password.

Después que acceda, verá sus twitter como en la imagen de la derecha.

Con los botones ◀► se Mueva en el catálogo y con

▲ ▼ escoja el los Tweets de su agrado.

Uso de los botones:

Rojo post , Verde para buscar, Amarillos para refrescar y Azul para tendencias ( estrellas).

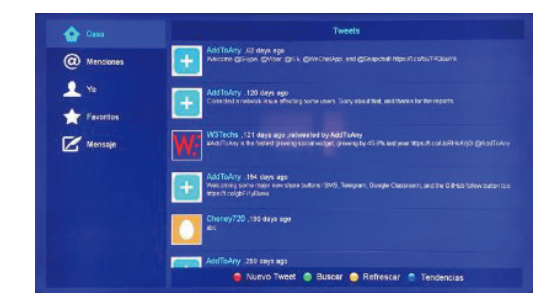

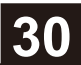

### **MENU HERRAMIENTASS**

#### 5. Herramientas

Este menú consta de 4 importantes sub-menús como sigue.

- 5.1 Información del equipo
- 5.2 Restaurar información de fábrica
- 5.3 Guardar Datos/Backup
- 5.4 Menu CA

#### 5.1 Información de equipo

Presione OK en la opción Información del Equipo para Ingreser a la ventana.

#### 5.2 Restaurar información de fábrica

Si quiere instalar la información de fábrica del receptor, Seleccione Restaurar Información de Fábrica y Presione OK.

Aparecerá un mensaje de Advertencia.

Para confirmar Seleccione OK y Presione OK.

Nota: Perderá todos los datos e información que haya sido instalada/configurada en el equipo.

#### 5.3 Guardar Datos/Backup

Seleccione tipo de dato, ruta de origen y ruta de destino.

#### 5.4 Menu CA

Este menú consta de 5 importantes sub-menús como sigue.

- 5.1 Estado de servicio
- 5.2 Estado de Carga
- 5.3 Estado de producto
- 5.4 Estado de cliente
- 5.5 Estado de región
- 5.6 Buzón

#### Buzón

Presione ▲ ▼ para seleccionar un correo recibido, y presione OK para leerlo. Presione EXT para salir. Presione el botón azul para eliminar el correo que seleccionó.

Presione el botón rojo para eliminar todos los correos.

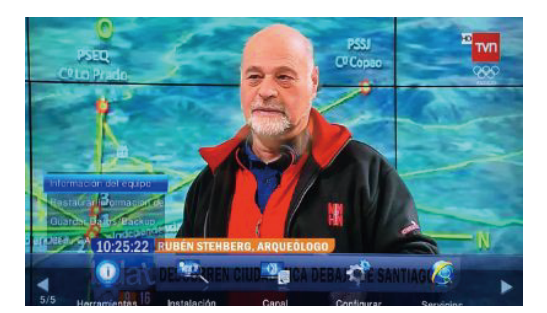

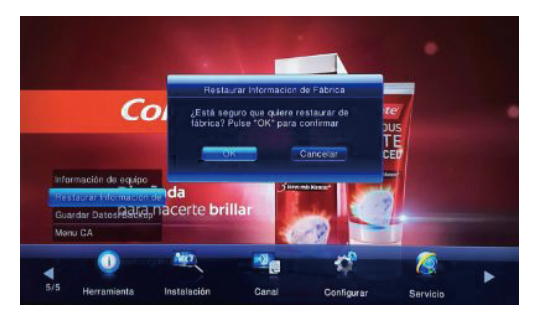

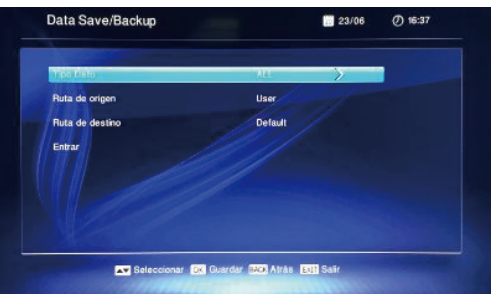

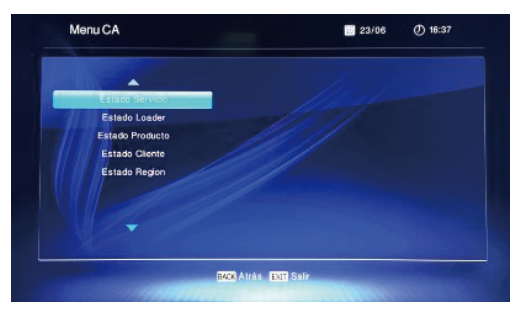

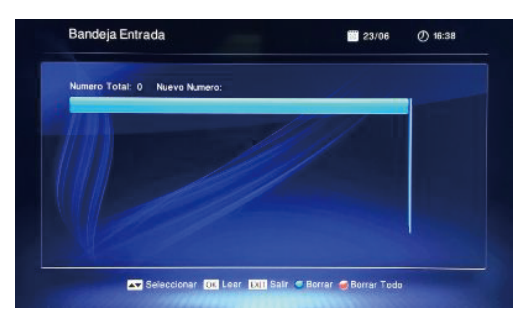

31

# **STB Y RCU SOLUCION DE PROBLEMAS**

#### Valores de fábrica

Nota: STB = receptor, y RCU = Control Remoto

Muchos problemas pueden ser solucionados Seleccionendo los valores de fábrica del STB. Por ejemplo, si se congela la imagen, se congela el sonido, la pantalla se vuelve blanca, o si el sistema no responde a los botones del panel frontal del receptor o del control remoto, etc. Puede seleccionar esta opción en el menú de Herramientas. Escoja Restaurar Información de Fábrica e introduzca la contraseña. Por defecto la contraseña es 0000.

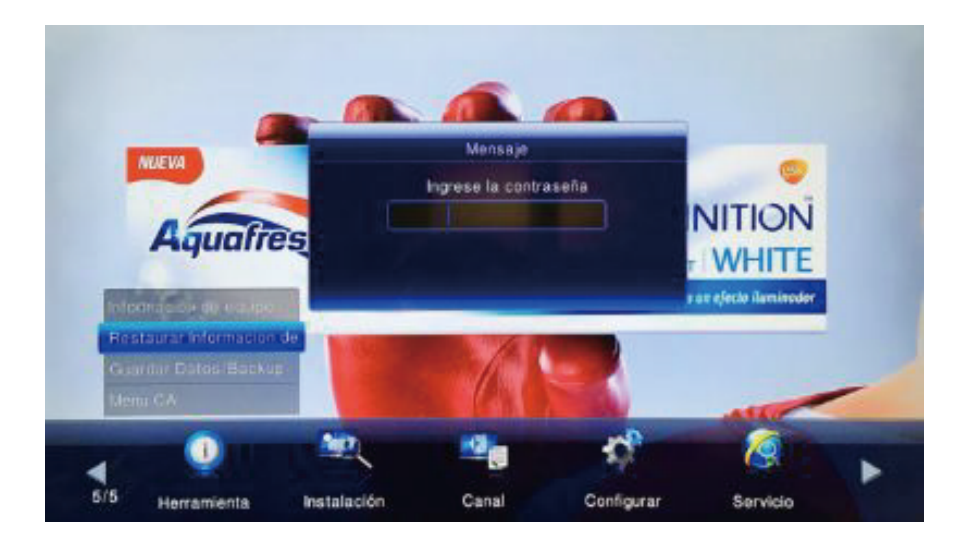

Si el problema persiste, por favor intente desenchufar la tarjeta de energía de receptor y espere 1 minuto al menos antes de volver a encenderlo.

#### Actualización del Software

El STB puede recibir actualizaciones a través de la señal satelital y pueden cambiar algunas funciones o arreglar ciertos problemas.

La actualización del software ocurre automáticamente y normalmente cuando el decodificador no está siendo utilizado. Si se actualiza cuando esté utilizando el STB, tomará algunos minutos y podra ver el progreso en la pantalla. En ese período hasta que la actualización termine por favor no apague o desconecte el STB.

# **STB Y RCU SOLUCION DE PROBLEMAS**

### Información Adicional

| Problema                                                                         | Posibles CaUses                                                                                                | Qué Hacer                                                                                                    |
|----------------------------------------------------------------------------------|----------------------------------------------------------------------------------------------------|----------------------------------------------------------------------------------------------------|
| El monitor del panel frontal<br>no enciende                                      | La Fuente de Poder no está<br>Conecteda.                                                                       | Conecte Fuente de poder al<br>Tomecorriente y cable al STB.                                                                                                    |
|                                                                                  | La Fuente de Poder está dañada.                                                                                | Cambie a una nueva Fuente de Poder.                                                                                                    |
| No hay sonido o imagen, pero<br>en el panel frontal enciende la<br>luz roja.ja e | El receptor esta en modo Standby                                                                               | Presione botón Standby en el panel<br>frontal del STB o en el control remoto                                                                                                 |
|                                                                                  | La antena parabólica no está<br>apuntando hacia el satélite                                                    | Ajuste la antena. Revise el nivel de señal<br>en el Menú de Configuración de la Antena                                                                                       |
| No hay sonido o imagen                                                           | No hay señal o señal débil                                                                                     | Revise la conexión del cable entre el LNB y el receptor, o ajuste la antena.                                                                                                 |
| Mala imagen/Se ven bloques.<br>El STB se apaga por sí solo                       | La entrada de TV no está correcta                                                                              | Presione el botón de Fuente en el control remoto<br>para Seleccioner la entrada correcta del STB. Por<br>ejemplo, HDMI 1, HDMI 2, AV 1, AV 2. Escoja<br>la que Conecte al TV |
|                                                                                  | La antena no está apuntando al satélite                                                                        | Ajuste la antena                                                                                                    |
|                                                                                  | La señal es muy intensa                                                                                        | Conecte un atenuador de señal entre<br>LNB y receptor.                                                                                                    |
|                                                                                  | La antena de satélite es muy pequeña                                                                           | Cambie a una antena más grande                                                                                                    |
|                                                                                  | El factor de ruido del LNB es muy alto                                                                         | Cambie a un LNB con un factor de ruido mas bajo.                                                                                                    |
|                                                                                  | EI LNB esta defectuoso                                                                                         | Cambie de LNB                                                                                                    |
|                                                                                  | La antena no fue instalada en una<br>ubicación correcta, quizás hay árboles<br>o edificios bloqueando la señal | Instale la antena en un sitio correcto,<br>ningún edificio o árbol que bloquee la<br>antena al satélite                                                                      |
|                                                                                  | El circuito de protección electrónica puede haberse activado debido a altos voltajes                           | Desenchufe la Fuente de Poder,<br>espere 1 minuto, y conéctelo otra vez                                                                                                    |
|                                                                                  | EI PSU sufrió daños                                                                                            | Cambie la Fuente de Poder                                                                                                    |
|                                                                                  | El temporizador de televisión puede haberse activado.                                                          | Por favor consulte secciones 2.5 y 3.1                                                                                                    |
|                                                                                  | Si este problema pasa frecuentemente                                                                           | Por favor pida ayuda de un especialista                                                                                                    |

# **STB Y RCU SOLUCION DE PROBLEMAS**

### Información Adicional

| Problema                              | Posibles CaUses                 | Qué Hacer                                                                    |
|---------------------------------------|---------------------------------|------------------------------------------------------------------------------|
|                                       | Batería agotada                 | Cambie las baterías                                                          |
| Control Remoto no está<br>funcionando | Control remoto no apunta al STB | Apunte el Control Remoto hacia el STB,<br>o revise que nada bloquee el panel |
|                                       | Control Remoto está dañado      | Cambie a un nuevo Control Remoto                                             |

**AVISO:** Si usted ha intentado todas las recomendaciones anteriores, y no ha logrado solucionar los problemas, por favor contacte a su proveedor del equipo.